仕事をお探しの方へ

# 求職者マイページのご案内

ハローワークインターネットサービス上に「**求職者マイページ**」を開設すると、ご自宅のパ ソコンやタブレット、スマートフォンなどから、**求人検索条件の保存**などのサービスをご利用 いただけます。

### 「求職者マイページ」でできること

○登録した求職情報の確認や有効/無効の切り替えができます。
 ○求人の検索条件を保存したり、気になった求人を保存することができます。

○ハローワークでご紹介した求人の内容や紹介状、応募履歴を確認することができます。

○メッセージ機能により、応募した求人の担当者とやりとりできます。また、ハローワー クから求人情報やお知らせをお送りする場合があります。

※ メッセージをやりとりできるのは、求人事業所が「求人者マイページ」を開設している場合です。

## 「求職者マイページ」を開設するには

※「求職者マイページ」を開設するには、ハローワークへの求職登録が必要です。

ステップ1:ハローワークの窓口で、ログインアカウントとして使用するメールアドレスを登録

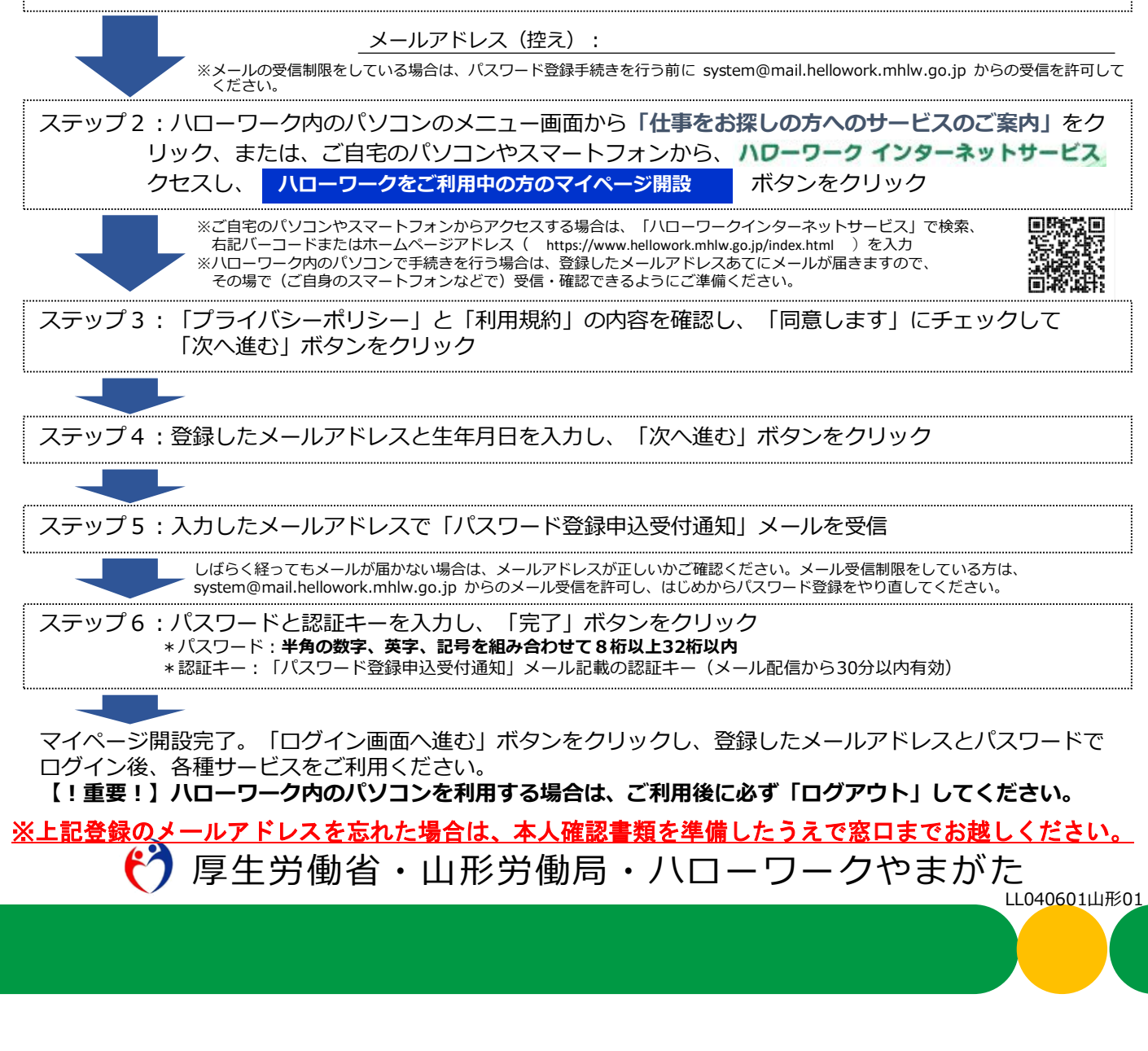

### 既にハローワークの相談窓口で求職申込みを 行っている方の求職者マイページの開設方法

- ①ハローワークの窓口で「メールアドレス」の登録をします。
- ②ハローワークインターネットサービスにアクセスします。

「ハローワークをご利用中の方のマイページ開設」をクリックします。

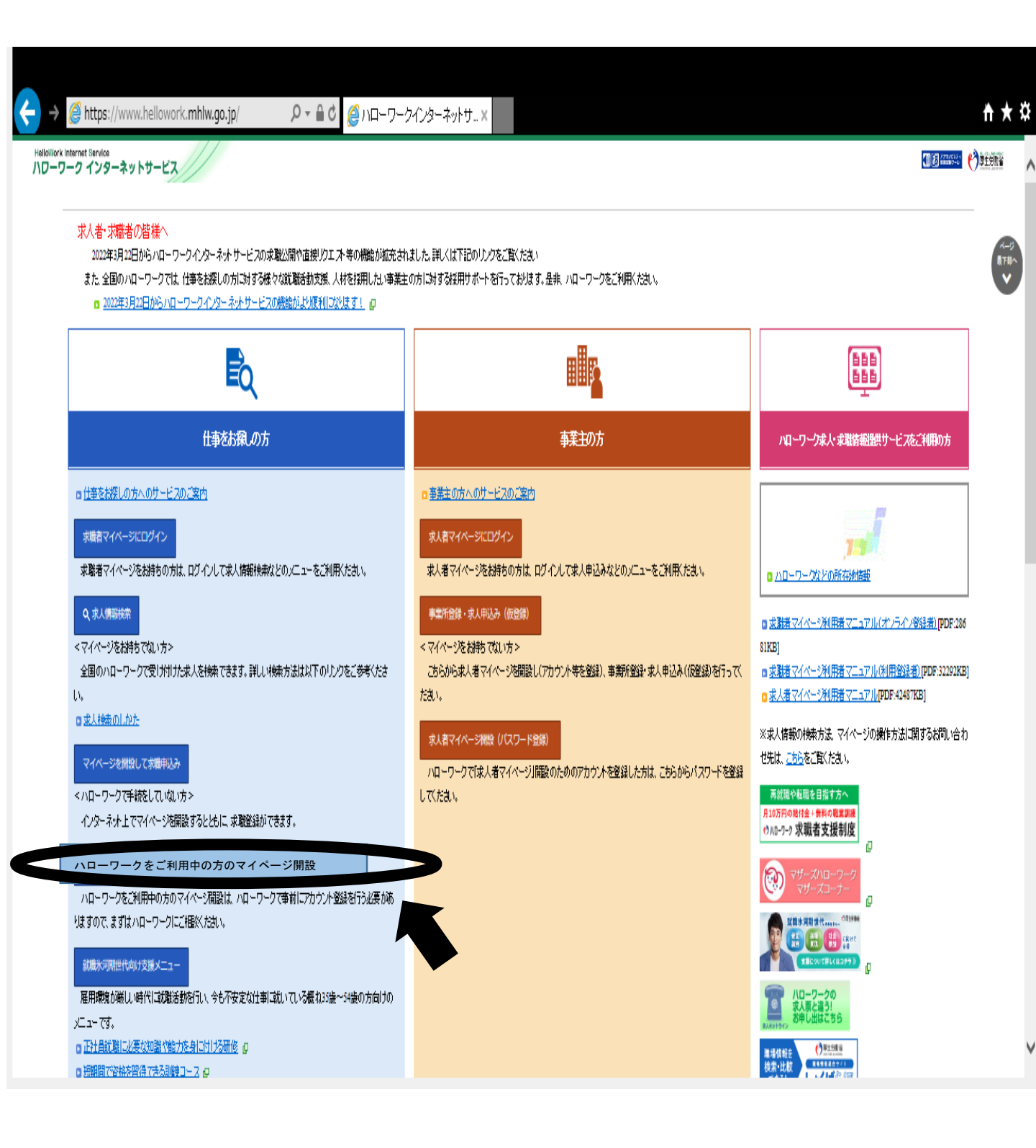

#### ③「求職者マイページ利用規約確認」画面が表示されます。 プライバシーポリシーとマイページ利用規約を確認し、「プライバシーポリ シー」「マイページ利用規約」に同意します、にチェックを付けます(それぞれ 最後までご覧いただくとチェックを付けられるようになります)。 最後に「次へ進む」をクリックします。

#### 求職者マイページ利用規約確認

| 球職者マ                                                                                                    | イベージ用語手腕                                                                                                    |              |  |
|----------------------------------------------------------------------------------------------------|----------------------------------------------------------------------------------------------------|--------------|--|
| モデップリ                                                                                                    | マイベージ市開現的等への問題                                                                                                    |              |  |
| 5-72                                                                                                    | メールアドレスの入力(パスワード登録中込)<br>メールアドレスを入力すると、入力したメールアドレス知にハローワークインターネットワー<br>「パスワード登録中心受付通知(メールが確さます。                                                                                                    | -ビスから        |  |
| 17973                                                                                                    | パスワードの登録<br>パスワードとバイスワード登録中込受付通知Jメール記載の「調理キー」を人力します。し                                                                                                    | (一月新聞から知分以内) |  |
| ₹ <del>7</del> 974                                                                                                    | 4 宗職者マイページアカウント登録院了、宗職者マイページの保健<br>宗職者マイページの保証され、実職者マイページの保健・ニューモご判用いただけるようじなります。                                                                                                    |              |  |
| <b>₹</b> 4ぺ-:                                                                                                    | 「利用規約等の確認・同意                                                                                                    |              |  |
| 15-113                                                                                                    | ハーボリシーとマイページ利用規約をご確認のうえ、「次へ進む」ボタンをクリッ                                                                                                    | 久てください。      |  |
| カイバ                                                                                                    | シーポリシー                                                                                                    |              |  |
| いち前まプペール利用                                                                                                    | フロクラインタッビスの中海の支援及び厚生労働る職業定定後、(以下「農業交通)<br>名を業務の途付に必要な及び厚生労働る職業定定後、(以下「農業交通)<br>名を業務の途付に必要な創墾で当ホームページを利用される屋根の債務を必要してお<br>(パシーボリンー選び、当ホームページにおいて提供されまれる屋根の債務を必要して<br>次び水人・水園種種様体ワービスを利用する場合にも通用されます。水人着マイ<br>実職者マイページ版ジ末人・水園植物現成ワービスを利用する場合には、それぞれ<br>おも利用構成以及はポライバリンーポリシーに既愛の上、「X利人を活くだ。<br>時についての債務を必要最小額にとどめるとともに、利用者個人に関わる慣報の送受                                                                                                    | v            |  |
| 71~-                                                                                                    | ジ利用規約                                                                                                    |              |  |
| 第一次イス<br>第二次イス<br>第二次イス<br>第二次<br>一次<br>市<br>第二次<br>一次<br>市<br>第二次<br>イ<br>人<br>河<br>大<br>に<br>第二次<br>イ<br>人<br>利<br>末<br>市<br>次<br>イ<br>人<br>利<br>末<br>第二次<br>一<br>次<br>行<br>人<br>利<br>末<br>一<br>次<br>日<br>次<br>一<br>次<br>日<br>次<br>日<br>次<br>日<br>次<br>日<br>次<br>日<br>次<br>日<br>次<br>日<br>次 | (目的)<br>キマイベージは、公共概要安定所(以下「ハローワーク)という。)及びハローワー<br>ウ・ネットサービスを利用して、求勤者の募集・技用保考活動を行うことを考望する<br>ジオ館に、ハローワークへの事業所登録、求人申込み等扱き、武人・応募者の官理等<br>ちっとにより、水人者へのワービスを見とせることを回称とします。<br>キマイベージは、ハローワーク及びハローワークインターネットサービスを利用して<br>た行うことを寄望する方を対象に、仕事客(に必要なサービスとして、求人/情報の<br>見入の応募、ハローワークで提出する権サービスのご飾り(投当者物の億所気<br>音雅物氏成の加速、濃縮減粉の実施等)等を行うことにより、求願者へのサービスを<br>さることを目的とします。                                                                                                    | Ŷ            |  |
|                                                                                                    | ライバシーポリシー」「マイページ利用規約」に同意します。                                                                                                    |              |  |
|                                                                                                    | Party of the state of the state |              |  |
| 10.0                                                                                                    | リプライバシーボリシールシマイペーンドの問題が見るに確認されない。                                                                                                    |              |  |

④「メールアドレスの入力(パスワード登録申込)」画面が表示されます。ハロー ワークの窓口で登録したメールアドレスと生年月日を入力します。

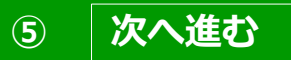

#### ボタンをクリックします。

| ローワークの窓口で登録したメールアドレスおよび生年月日を入力してください                                                                                                    | ٠,            |
|----------------------------------------------------------------------------------------------------|---------------|
| 入力いただいたメールアトレス党に「バスワード登録申込受付通知」メールをお                                                                                                    | 送りします。        |
| ール受信制限をされている方はsystem@mail.hellowork.mhlw.go.jpからのメール                                                                                                    | し受信を許可してください。 |
|                                                                                                    |               |
| and for an and the second second s |               |
| m(メールアドレス)半角英数字100文字以内                                                                                                    | _             |
| 10(メールアドレス)半角異数字100文字に約                                                                                                    |               |
| 10(メールアドレス)半角端数字100文字以内<br>生年月日 半角数字 石庫で入力。てくだかに、                                                                                                    |               |
| <ul> <li>Ⅲ(メールアドレス) 半角英数字100文字以内</li> <li>生年月日 半角数字石電で入力してくだない。</li> <li>年 図 月 図 日</li> </ul>                                                                                                    |               |
| 田(メールアドレス) 半角葉数字100文字以内<br>生年月日 半角数字 西暦で入力してくだぶ に<br>年 図月 図日                                                                                                    |               |
| <ul> <li>□ (メールアドレス) 半角端数字100文字以内</li> <li>生年月日 半角数字 石田で入力、てくだぶ、、</li> <li>年 ▼ 月 ▼ 日</li> </ul>                                                                                                    |               |

※入力したメールアドレス宛てに、ハローワークインターネットサービスから「認証キー」が記載されたメールが届きます。

| 6 | 「パスワード登録」画面が表示されます。         |  |
|---|-----------------------------|--|
|   | 「登録するパスワード」「登録するパスワード(確認用)」 |  |
|   | メールに記載されている「認証キー」を入力します。    |  |

⑦入力内容を確認し、

完了

### ボタンをクリックします。

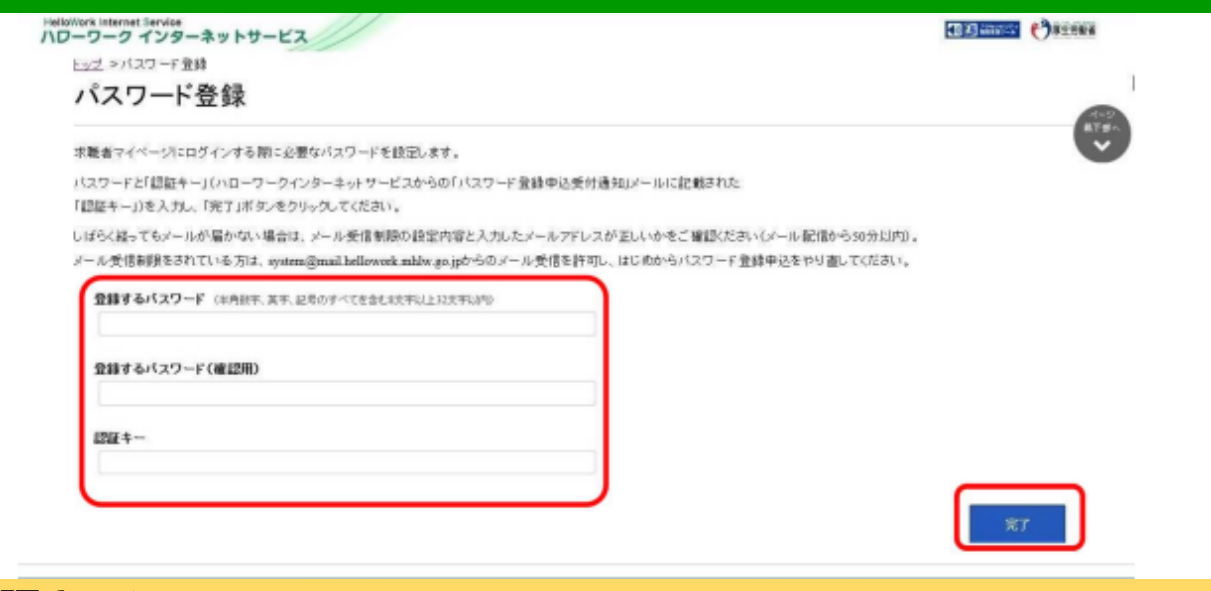

#### ※認証キーについて

メールアドレス登録終了後、登録したメールアドレスにハローワークイ ンターネットサービスから「パスワード登録申込受付通知」メールが送 られ、「認証キー」が届きます。メールに記載されている「認証キー」 を確認後、パスワード登録してください。

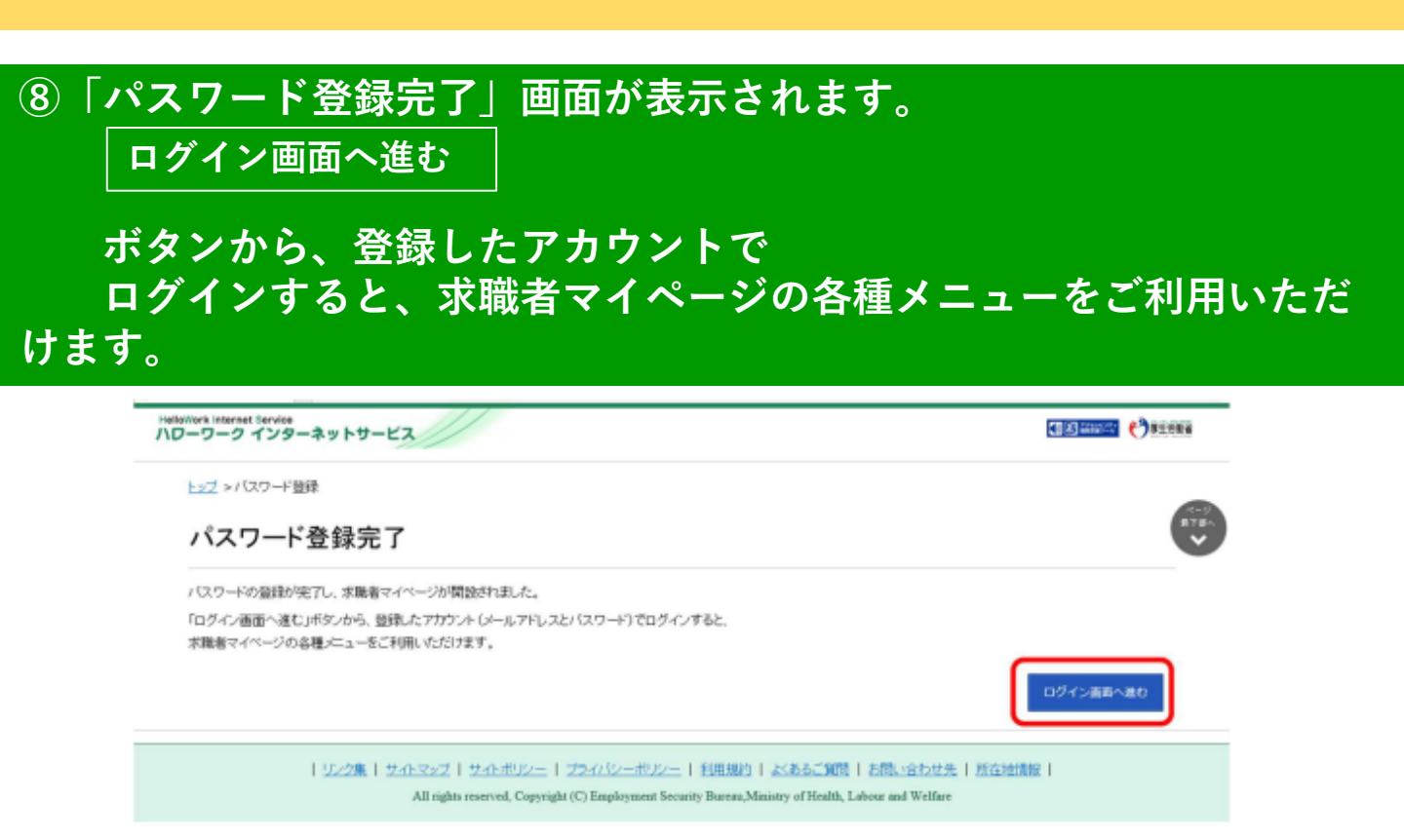

※マイページの操作方法は、「**求職者マイページ利用者マニュアル」** (ハローワークインターネットサービスに掲載)をご覧ください。 **ヘルプデスク(電話:0570-077450)**でも操作方法をご案内しております。